#### **Access the ARAS Feature**

Last Modified on 11/10/2022 9:25 am

**Note:** In order to access the new ARAS feature from MinuteMenuCX, you must first **upgrade** your software to the most current version.

**Note:** You can now enter ARAS Meal Counts in **KidKare.** Use this feature for At-Risk sites where children are **not enrolled**. If you have an At-Risk site with enrolled children, you will use **KidKare Attendance and Meal Counts** for centers.

#### Access the ARAS Feature

- 1. Login to CX and choose the ARAS center in the Select Center drop down at the top of the screen.
- Click the Menus/Attendance menu and select Record Meal Counts (SFSP/ARAS). The Meals and Attendance screen in KidKare opens in a web browser.
- 3. From here, you can view or edit meal counts. See **Record Attendance and Meal Counts** for more details on how to do this.

| You are in observer mode. Now | observing PPR -     | Cradock Elementary (44)          | 25)   |         |                          |   |                  |                    |            |                                      | Exit observer mode |
|-------------------------------|---------------------|----------------------------------|-------|---------|--------------------------|---|------------------|--------------------|------------|--------------------------------------|--------------------|
| <b>* *</b>                    | 🕋 > Food Prog       | gram > SFSP/ARAS                 |       |         |                          |   |                  |                    |            |                                      | Filters 3          |
| Food Program >                |                     |                                  |       |         |                          |   |                  |                    |            |                                      | ~                  |
| - Attendance & Meal Count     |                     |                                  |       |         |                          |   |                  |                    |            |                                      |                    |
| Claims                        | « PM Sna            | Meal Time: 05:00 PM - 05:2<br>ck | SO FM | • >     | PPR - Cradock Elementary |   |                  | «                  | 11/08/2022 | >> ⊘Save Clear Export Sign in Sheets |                    |
| 🔁 Reports                     |                     |                                  |       |         |                          |   |                  |                    |            |                                      |                    |
| 💼 Setup 🗸 🗸                   | V Mask & Attendance |                                  |       |         |                          |   |                  |                    |            |                                      |                    |
| 🚱 Get Help                    | means or Paco       | indunce                          |       |         |                          |   |                  |                    |            | Coston riends                        |                    |
| (h) Lopout                    | Served              |                                  |       | Seconds |                          |   | Total Attendance |                    |            |                                      |                    |
| O cogour                      | •                   | 0                                | 0     | •       | 0                        | 0 | •                | 2                  | 0          |                                      |                    |
| («)                           |                     | Non-Participating                |       |         | Ordered                  |   |                  | Delivered          |            |                                      |                    |
|                               | •                   | 0                                | 0     | •       | 0                        | 0 | •                | 0                  | 0          | Marca Materi                         |                    |
|                               | Discarded           |                                  |       |         | Leftover                 |   |                  | Damaged / Incomple | te         | Menu Notes                           | <b>^</b>           |
|                               | •                   | 0                                | 0     | •       | 0                        | 0 | •                | 0                  | 0          |                                      |                    |
|                               |                     |                                  |       |         |                          |   |                  |                    |            |                                      |                    |
|                               | Total Claime        | d                                |       |         |                          |   |                  |                    | 0 Meals    |                                      |                    |

**Note:** You can also open a browser and go directly to **KidKare**. You will login with the same credentials you use for CX.

### How to Access Additional Sites in KidKare

- 1. From the screen above, Click on Exit Observer Mode in the top right corner
- 2. A full center list appears. Select the next center you would like to view by clicking on the name of the

center.

| Center                                           | Center Admin                  | Monitor                | Phone          | Address | CX Last login Date | Kidkare Last login Date | Claim Date | Next Review date |
|--------------------------------------------------|-------------------------------|------------------------|----------------|---------|--------------------|-------------------------|------------|------------------|
|                                                  |                               |                        |                |         |                    |                         |            |                  |
|                                                  |                               |                        |                |         |                    |                         |            |                  |
| Choice Child Care, LLC #2232 (78164)             | Administrator, Center(103224) |                        |                |         | 11/18/20 01:03 PM  |                         |            |                  |
| Step Learning Center #2000 (64955)               | Administrator, Center(84031)  | Curtis, Justin(14698)  | (216) 475-6666 |         | 06/01/20 08:38 AM  | 10/26/18 04:53 PM       |            | 06/28/2020       |
| earts Learning Institute #2 (77687)              | Administrator, Center(102613) |                        |                |         |                    |                         |            |                  |
| hild's Day Learning Center #4266 (78046)         | Administrator, Center(103065) |                        |                |         | 07/31/22 10:51 AM  |                         |            |                  |
| hild's Dream Daycare Center #4302 (80063)        | Administrator, Center(106799) | Dibert, Patrick(37158) |                |         | 08/22/22 12:03 PM  |                         |            | 06/16/2022       |
| race Place #4901 (60439)                         | Administrator, Center(78757)  | Johnson, Angela(12093) | (804) 261-0205 |         | 03/04/18 10:34 AM  |                         |            | 04/05/2018       |
| ittle Bit of Loving Care #8028 (68132)           | Administrator, Center(88018)  | Saunders, Tom(32627)   |                |         | 04/27/17 01:11 PM  | 04/27/17 06:11 PM       |            | 03/21/2017       |
| ittle Piece of Heaven Learning Ctr #2200 (77920) | Administrator, Center(102883) | Culp, Debra(52519)     |                |         | 05/09/22 06:45 AM  |                         |            | 10/18/2021       |
| pecial Place #7046 (81373)                       | Administrator, Center(109789) | Salazar, Rosie(44262)  |                |         | 03/20/22 01:10 PM  |                         |            |                  |
| tep Above Care Academy #2277 (80137)             | Administrator, Center(107044) | Culp. Debra(52519)     |                |         | 09/16/22 12:45 AM  | 09/16/22 05:45 AM       |            | 10/23/2022       |

# **ARAS Custom Field Settings**

ARAS/SFSP settings can only be accessed through KidKare.

- 1. Login to KidKare using your CX credentials.
- 2. Click on the gray gear icon on the to left of the main menu.
- 3. Scroll down to the ARAS/SFSP Settings section.
- 4. Add up to 3 custom fields on the **Attendance and Meal Count** screen but moving the toggle to **yes** and typing in the name of the custom field.
- 5. Click SAVE.

| 1                  | N 🔹 📢                   |        | ☆ Settings           |                   |                      |  |  |  |  |  |  |
|--------------------|-------------------------|--------|----------------------|-------------------|----------------------|--|--|--|--|--|--|
| int.               | Observer Mode           |        | General Settings     |                   |                      |  |  |  |  |  |  |
|                    | Foods                   | $\sim$ | eEorms Sattings      |                   |                      |  |  |  |  |  |  |
| III                | Attendance - Bulk Entry |        |                      |                   |                      |  |  |  |  |  |  |
| \$                 | \$ Billing Report       |        |                      |                   |                      |  |  |  |  |  |  |
|                    | Reviews                 | ~      | ARAS/SFSP Settings   |                   |                      |  |  |  |  |  |  |
| V                  | eForms                  | ~      | Enable custom field? | Name custom field | Current custom field |  |  |  |  |  |  |
|                    | Reports                 |        | Yes (III)            | Hot Meals Served  |                      |  |  |  |  |  |  |
| $\bigtriangledown$ | Messages                |        |                      |                   |                      |  |  |  |  |  |  |
| 0                  | Get Help                | $\sim$ | III No               |                   |                      |  |  |  |  |  |  |
| ტ                  | Logout                  |        |                      | •                 | Save                 |  |  |  |  |  |  |
|                    | (*)                     |        |                      |                   |                      |  |  |  |  |  |  |
|                    |                         |        |                      |                   |                      |  |  |  |  |  |  |

Note: When you change custom fields in the settings, the new fields will not show up in KidKare until the 1st

of the following month. For example: Custom Field 1 is titled as "Hot Meals Served". On the 15th of the month the setting is changed it to say "Cold Meals Served". The change to "Cold Meals Served" will not reflect in **KidKare** until the 1st of the following month.

## **Data Entry Options**

ARAS Sites have the following data entry options:

- Record meal counts directly into the program during the meal service on a tablet, smartphone, or computer.
- Record point-of-service meal counts on paper and transfer them into KidKare later.
- Record point-of-service meal counts on paper and turn that information into their sponsor. The sponsor can then enter the information into the program.